# 於 OSX 進行憑證安裝:

1. 在「中華電信商用憑證申請平台」取得 S/MIME 軟體憑證的案後 (\*.pfx)。在 Finder 中找該檔案,並雙擊點擊該檔案即可安裝憑證。

| •••     | く 〉 正在搜尋「下載項 ≔ ≎ ः                            |
|---------|-----------------------------------------------|
| 喜好項目    | 搜尋: 這台Mac 「下載項目」                              |
| MirDrop | 名稱                                            |
| ■ 桌面    | amon avalage com two CHT SMIME Cortificate of |
| ▲ 應用程式  | gm,wyanoo.com.tw_CH1_SMIME_Certificate.pfx    |
| ● 最近項目  |                                               |

2. 使用 TouchID、或輸入密碼,允許系統存取「鑰匙圈存取」。

| 名稱    |                                      | Y 185 38 32             |    | 上次打開日期   |
|-------|--------------------------------------|-------------------------|----|----------|
| 🛚 gmp | 「鑰匙圈存取」正在嘗試修<br>使用 Touch ID 或輸入密碼來允言 | <b>改系統鑰匙圈。</b><br>F此項目。 |    | 今天下午4:36 |
|       |                                      | 使用密碼…                   | 取消 |          |

3. 系統會要求輸入「S/MIME 憑證密碼」,填寫後按下「好」

| ·搜考            | 輸入<br>「gm<br>ate.pfx」 | @yahoo.c<br>的密碼: | com.tw_CHT_SM | /IME_Certific | pkim     |
|----------------|-----------------------|------------------|---------------|---------------|----------|
|                | 密碼:                   |                  |               |               |          |
| )yahc<br>opkir |                       |                  | 取消            | 好             | 0<br>3日下 |

4. 如密碼正確,憑證就會成功安裝於「鑰匙圈存取」的我的憑證中。您可看到 憑證資訊有對應的名稱、與可以使用的 Email 位置。

| •••     | 鑰匙圈存取                                                                      | C    | í) (     | 入授尋           |
|---------|----------------------------------------------------------------------------|------|----------|---------------|
| 預設鑰匙圈   | 所有項目 密碼 安全註釋 我的憑證 密鑰 憑證                                                    |      |          |               |
| ☐ 登入    | 馮鸿坊務軍夕                                                                     |      |          |               |
| iCloud  | Certificati<br>簽發人: CHT SMIME CA - G1<br>到期日: 2021年5月18日星期二台北標準時間下午2:45:23 |      |          |               |
| 系統鑰匙圈 > | ◎ 此憑證是有效的                                                                  |      |          |               |
| А 系統    | 名稱                                                                         | 種類   | 到期日      | ~ 鑰匙圈         |
|         | ✓ ■ 憑證核發署名                                                                 | 憑證   | 2021年5月1 | 18日 下午2:45 系統 |
| ▲ 系統根   | gm @yahoo.com.tw                                                           | 專用密鑰 |          | 系統            |

## 設定內建郵件軟體 - 設定郵件帳號

設定郵件帳號(如以設定,可跳過此步驟)

1. 開啟內建郵件軟體

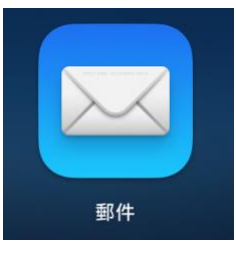

2. 選擇要使用的郵件帳號,這裡以 Yahoo 為例,其他郵件服務亦同

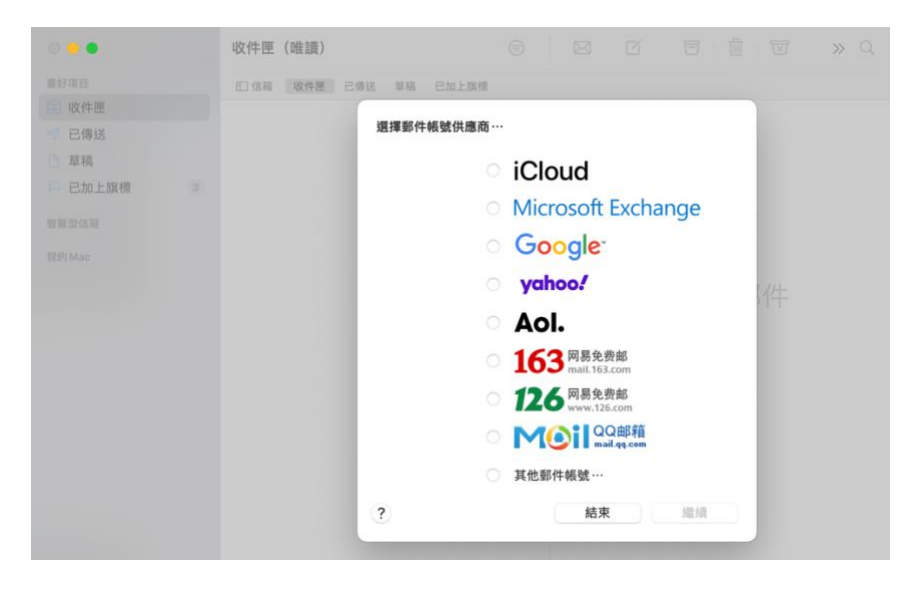

3. 輸入您的認證資訊,並完成身份認證

| yahoo!                               |  |
|--------------------------------------|--|
| 登入<br>使用您的 Yahoo奇摩帳號                 |  |
| 使用者名稱、電子信箱或手機<br>C gmp @yahoo.com.tw |  |
| 下一步                                  |  |
| ☑ 保持登入 忘了使用者名稱?                      |  |

4. 選擇該帳號要使用的服務,此處僅選擇郵件,您可依需求自行選取其他項目

| yahoo!<br>選擇您要用於此帳號的 App: |    |
|---------------------------|----|
| 🗹 🔤 郵件                    |    |
| □ 🥮 聯絡人                   |    |
| □ 17 行事曆                  | 阝件 |
| 🗌 📒 提醒事項                  |    |
| □ _ 備忘錄                   |    |

5. 如設定完成,即可進行郵件收/發

| •••      | <b>收件匣</b><br>158封鄞件,42封未讀                            | $\bowtie$ | Ø | »Q |
|----------|-------------------------------------------------------|-----------|---|----|
| 喜好項目     | 日 信箱 收件匣 (42) 已傳送 草稿 已加上旗標                            |           |   |    |
| 🗠 收件匣 42 | • 抽腦紅代註 昨天                                            |           |   |    |
| ▼ 已傳送    | 世界地球日紀錄片特輯 / 一個動作可讓海龜免於滅亡                             |           |   |    |
| ▶ 草稿     | 若您無法正常閱讀此封電子報,請點此處 <取消訂閱>                             |           |   |    |
| □ 已加上旗標  | • 神腦會員中心。 2021/4/20                                   |           |   |    |
| 智慧型信箱    | 【1萬點紅利領取通知】您的4月生日禮尚未領取,現<br>若您無法正常開讀此封電子報,請點此處 <取消訂閱> |           |   |    |
| 我的Mac    |                                                       |           |   |    |

## 使用 S/MIME 憑證,發送實名郵件 (郵件簽章)

在系統安裝好憑證,僅需編輯一封新的信件。
並確定有勾選如下圖的「藍色小勾勾」即可,郵件編輯完成即可發送

| ●●● 🦪 🗄 × 🕼 🖉 🗹 Aa | <i>⊜</i>   |
|--------------------|------------|
| 收件人: @gmail.com ~  |            |
| 副本:                |            |
| 標題: 安全郵件測試         | <b>-</b> 📀 |
| 這是一封安全郵件           |            |
| 會使用系統內建憑證進行簽章      |            |
| <b>e</b>           |            |
|                    |            |

17-10

### 使用 S/MIME 憑證,發送加密郵件 (郵件加密)

 當您得知收件者有導入安全郵件機制,且已經有信件往來(例如可請對方 寄一封含有郵件簽章的信件)。則您可使用郵件加密的功能。僅需確認有勾 選藍色鎖頭如下圖所示即可。

| •••   | Ą              | :≡ ~  | $\langle \gamma \rangle$ | Ø | Aa | <u></u> | <b>P</b> ~ |
|-------|----------------|-------|--------------------------|---|----|---------|------------|
| 收件人:  | 莨 ~            |       |                          |   |    |         |            |
| 副本:   |                |       |                          |   |    |         |            |
| 標題:這  | 是一封加           | 密郵件範例 |                          |   |    |         | <b>*</b>   |
| 這是一封加 | 口密郵件範條         | 列     |                          |   |    |         |            |
| 這是一封加 | <b>扣密郵件範</b> 條 | 列     |                          |   |    |         |            |
| 這是一封加 | 口密郵件範備         | 列     |                          |   |    |         |            |

#### 查驗郵件簽章的寄件者資訊:確認郵件來源

當您收到含有郵件簽章的信件時,您可於信件列表發現如下圖示

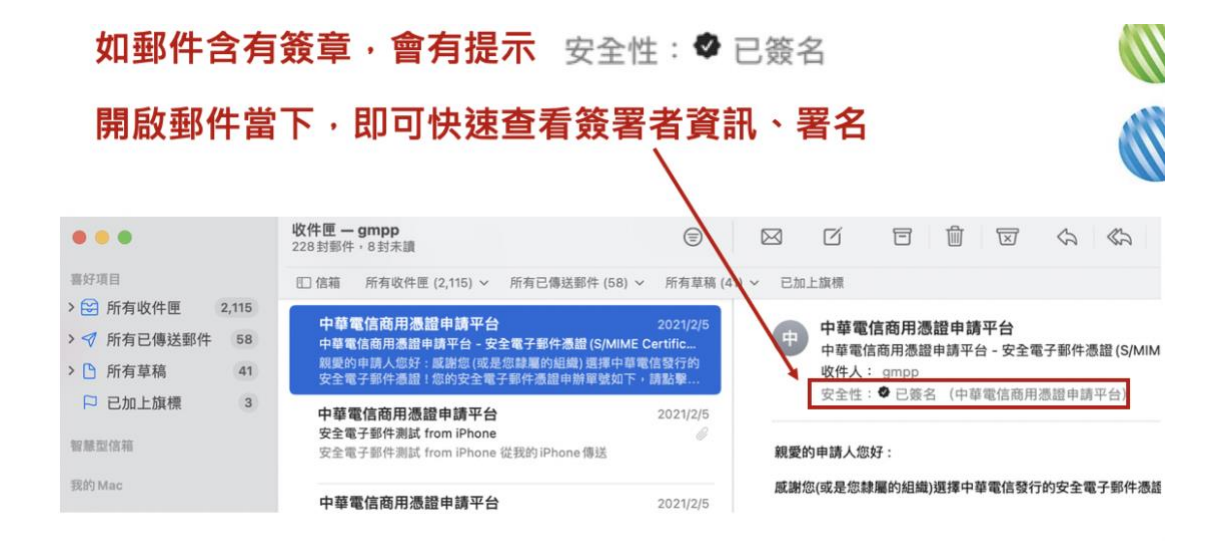

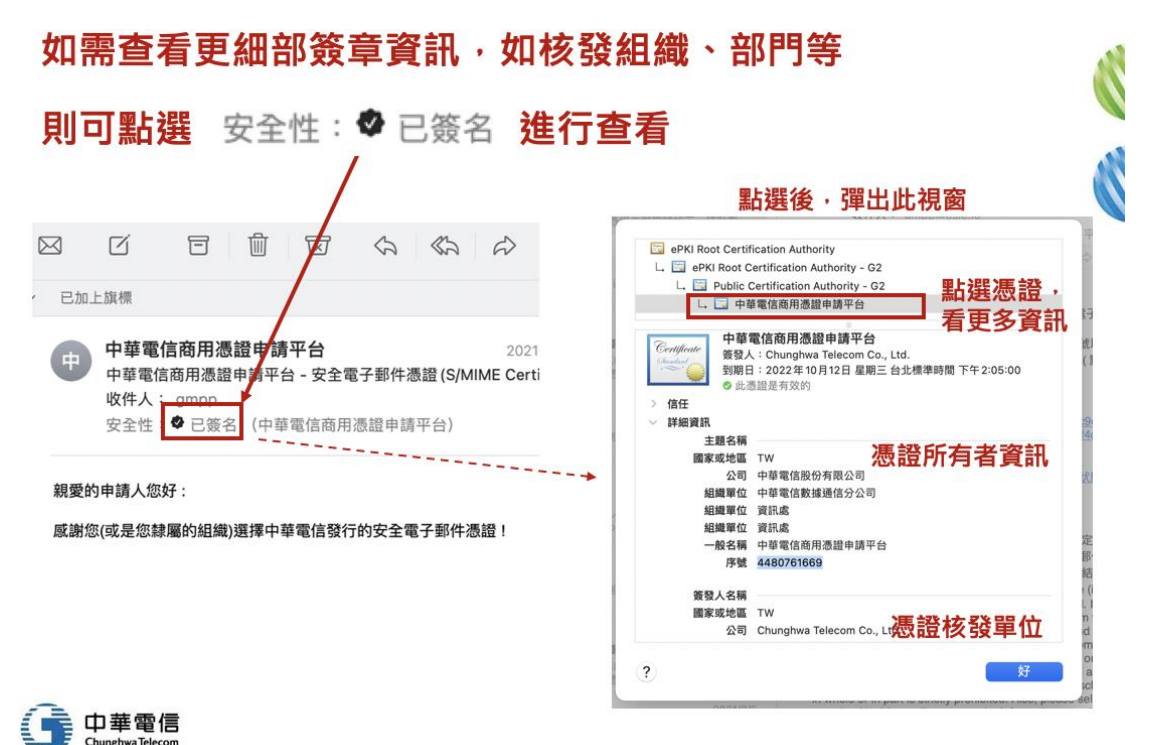

12